The default GCC toolchain that comes with CodeBlocks for windows doesn't support OpenMP, so we have to change the toolchain with one that supports OpenMP.

The following steps will describe how to configure CodeBlocks with the OpenMP enabled MinGW toolchain.

- Download the <u>TDM-GCC</u> zip and extract it.
- keep the location of extracted files because we will need that shortly.
- Start CodeBlocks, and go to "compiler..." options under settings

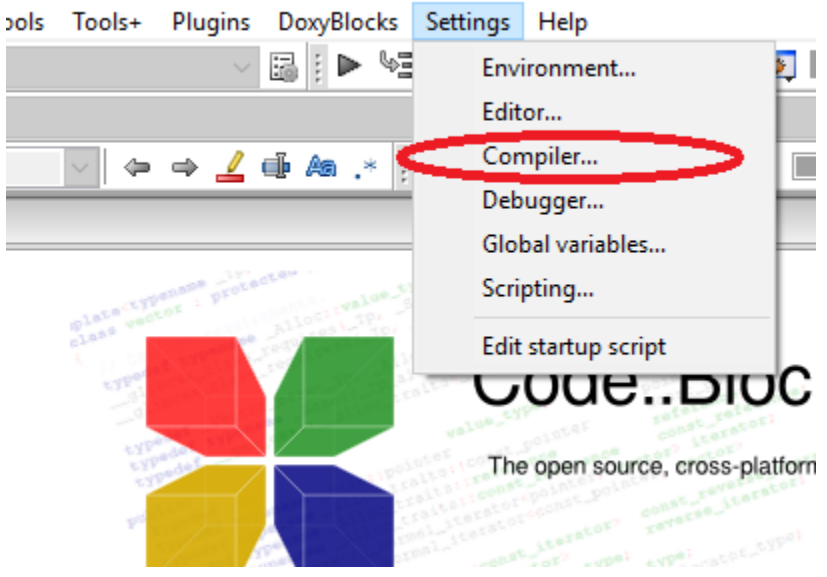

Settings -> Compiler...

A window like the following will appear

|                         | GNU GCC Compiler                                                                                          |       |
|-------------------------|----------------------------------------------------------------------------------------------------|-------|
| 203                     | Set as default Copy Rename Delete Reset de                                                                | fault |
| lobal compiler settings | Compiler settings Linker settings Search directories Toolchain executables Custom variables Build options | 1     |
| Name of Street          | Policy:                                                                                                   |       |
|                         | Compiler Flags Other compiler options Other resource compiler options #defines                            |       |
|                         | General                                                                                                   | ^     |
| Desflorentingen         | Have g++ follow the 1998 ISO C++ language standard [-std=c++98]                                           |       |
| Prohier setungs         | Have g++ follow the C++11 ISO C++ language standard [-std=c++11] ▼                                        |       |
|                         | Have g++ follow the C++14 ISO C++ language standard [-std=c++14]                                          |       |
| 0.0                     | Have g++ follow the coming C++0x (aka c++11) ISO C++ language stan                                        |       |
| 5000                    | Have g++ follow the coming C++1y (aka C++14) ISO C++ language star                                        |       |
|                         | Have g++ follow the coming C++1z (aka C++17) ISO C++ language star                                        |       |
|                         | Have gcc follow the 1990 ISO C language standard (certain GNU extensio                                    |       |
| Batch builds            | Have gcc follow the 1999 ISO C language standard [-std=c99]                                               |       |
| butter builds           | Have gcc follow the 2011 ISO C language standard [-std=c11]                                               |       |
|                         | In C mode, this is equivalent to -std=c90, in C++ mode, it is equivalent to                               |       |
|                         | Position Independent Code [-fPIC]                                                                         |       |
|                         | Static libgcc [-static-libgcc]                                                                            |       |
|                         | Static libetic ++ [-static-libetic ++]                                                                    | ~     |

• Under "Compiler settings", select "Other Compiler Options". On the textbox bellow add "-fopenmp" flag

| Compiler settings        | — 🗆 X                                                                                                    |  |  |  |  |  |  |  |  |  |  |
|--------------------------|----------------------------------------------------------------------------------------------------|--|--|--|--|--|--|--|--|--|--|
| Global compiler settings |                                                                                                    |  |  |  |  |  |  |  |  |  |  |
|                          | Selected compiler GNU GCC Compiler Set as default Copy Rename Delete Reset defaults                       |  |  |  |  |  |  |  |  |  |  |
| Global compiler settings | Compiler settings Vinker settings Search directories Toolchain executables Custom variables Build options |  |  |  |  |  |  |  |  |  |  |
| Profiler settings        | Policy:                                                                                                   |  |  |  |  |  |  |  |  |  |  |
| Batch builds             |                                                                                                    |  |  |  |  |  |  |  |  |  |  |

• Select "Linker settings" tab, add "-lgomp" flag on the "other linker options" box

| Compiler settings        |                                                                                 | — 🗆 X                   |  |  |  |  |  |  |  |  |  |  |  |
|--------------------------|---------------------------------------------------------------------------------|-------------------------|--|--|--|--|--|--|--|--|--|--|--|
| Global compiler settings |                                                                                 |                         |  |  |  |  |  |  |  |  |  |  |  |
|                          | Selected compiler                                                               |                         |  |  |  |  |  |  |  |  |  |  |  |
|                          | GNU GCC Compiler                                                                | ~                       |  |  |  |  |  |  |  |  |  |  |  |
|                          | Set as default Copy Rename De                                                   | Reset defaults          |  |  |  |  |  |  |  |  |  |  |  |
| Global compiler settings | Compiler setting Linker settings Sarch directories Toolchain executables Custom | variables Build options |  |  |  |  |  |  |  |  |  |  |  |
| 1                        | Policy:                                                                         | ~                       |  |  |  |  |  |  |  |  |  |  |  |
| Profiler settings        | Link libraries: Other linker options:                                           |                         |  |  |  |  |  |  |  |  |  |  |  |
|                          |                                                                                 |                         |  |  |  |  |  |  |  |  |  |  |  |

- Finally select "toolchain executable" tab. Change the red circled fields as described:
  - Compiler's installation directory: "<path to TDM-GCC-64>"
  - C compiler: gcc.exe
  - C++ compiler: g++.exe

Linker for dynamic libs: g++.exe

| Selected compiler         |                                                                                                    |                                                                                                    |                                                                                                    |                                                                                                    |
|---------------------------|----------------------------------------------------------------------------------------------------|----------------------------------------------------------------------------------------------------|----------------------------------------------------------------------------------------------------|----------------------------------------------------------------------------------------------------|
| GNU GCC Compiler          |                                                                                                    |                                                                                                    |                                                                                                    |                                                                                                    |
|                           | Set as default                                                                                                    | Copy Rename                                                                                                    | Delete                                                                                                    | Reset defaul                                                                                                    |
| Compiler settings Linker  | settings Search directories                                                                                                    | Toolchain executables                                                                                                    | Custom variables                                                                                                    | Build options                                                                                                    |
| Compiler's installation d | irectory                                                                                                    |                                                                                                    |                                                                                                    |                                                                                                    |
| D:\IPDC\TDM-GCC-64        |                                                                                                    |                                                                                                    |                                                                                                    | Auto-detect                                                                                                    |
| NOTE: Air programs mu     | ust exist either in the "bin" sub                                                                                                    | -directory of this path, o                                                                                                    | r in any of the "Ad                                                                                                    | ditional paths"                                                                                                    |
| Program Files Addition    | nal Paths                                                                                                    |                                                                                                    |                                                                                                    |                                                                                                    |
| C compiler:               | gcc.exe                                                                                                    |                                                                                                    |                                                                                                    |                                                                                                    |
| C++ compiler:             | g++.exe                                                                                                    |                                                                                                    |                                                                                                    |                                                                                                    |
| Linker for dynamic libs   | g++.exe                                                                                                    |                                                                                                    |                                                                                                    |                                                                                                    |
| Linker for static libs:   | ar.exe                                                                                                    |                                                                                                    |                                                                                                    |                                                                                                    |
| Debugger:                 | GDB/CDB debugger : Defau                                                                                                    | ult                                                                                                    |                                                                                                    | ~                                                                                                    |
| Resource compiler:        | windres.exe                                                                                                    |                                                                                                    |                                                                                                    |                                                                                                    |
| Make program:             | mingw32-make.exe                                                                                                    |                                                                                                    |                                                                                                    |                                                                                                    |
|                           |                                                                                                    |                                                                                                    |                                                                                                    |                                                                                                    |
|                           | GNU GCC Compiler  Compiler settings Linker  Compiler's installation d  D:\IPDC\TDM-GCC-64  NOTE: All programs m  Program Files Addition C compiler: C++ compiler: Linker for dynamic libs: Debugger: Resource compiler: Make program: | GNU GCC Compiler         Set as default         Compiler's installation directory         D:\IPDC\TDM-GCC-64       NOTE: Air programs must exist either in the "bin" sub         Program Files       Additional Paths         C compiler:       gcc.exe         C++ compiler:       Ig++.exe         Linker for dynamic libs:       gr.exe         Debugger:       GDB/CDB debugger : Defau         Resource compiler:       windres.exe         Make program:       mingw32-make.exe | GNU GCC Compiler       Set as default       Copy       Rename         Compiler settings       Linker settings       Search directories       Toolchain executables         Compiler's installation directory       D:\IPDC\TDM-GCC-64       Toolchain executables         NOTE: Air programs must exist either in the "bin" sub-directory of this path, or       Program Files       Additional Paths         C compiler:       gcc.exe       C       C++ compiler:       Ig++.exe         Linker for dynamic libs:       gr.exe       Debugger:       GDB/CDB debugger : Default         Resource compiler:       windres.exe       Make program:       mingw32-make.exe | GNU GCC Compiler       Set as default       Copy       Rename       Delete         Compiler settings       Linker settings       Search directories       Toolchain executables       Custom variables         Compiler's installation directory       D:\IPDC\TDM-GCC-64       Toolchain executables       Custom variables         Program Files       Additional Paths       C       Compiler:       gcc.exe         C ++ compiler:       gc+.exe       Linker for dynamic libs:       gr+.exe         Linker for static libs:       ar.exe       Debugger:       GDB/CDB debugger : Default         Resource compiler:       windres.exe       Make program:       mingw32-make.exe |

Press "OK" and OpenMP should work with CodeBlocks now.

Note: in case there are existing project, after configuring OpenMP with CodeBlocks, clean and rebuild the existing project.

Test:

- Download <u>openmp\_confirm.cpp</u>
- Open it in CodeBlocks
- Build and run (F9 is a shortcut for this)
- You should see:
  - hi from thread 0
  - hi from thread 1